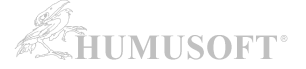

# Stažení instalačních souborů pro MATLAB a jeho nadstavby z internetu

# (určeno pro verzi R2013b a starší)

Pokud nemáte k dispozici instalační DVD, můžete instalační soubory programu MATLAB stáhnout z internetu.

#### Informace o dalším postupu po stažení instalačních souborů:

Po stažení instalačních souborů můžete pokračovat v instalaci programu MATLAB dvěma způsoby:

a) Instalace MATLABu na počítač připojený k internetu

- po stažení instalačních souborů pokračujte návodem:
  - "Automatická instalace a aktivace programu MATLAB s připojením k internetu"
  - o návod najdete na stránce http://www.humusoft.cz/matlab/support/

b) Instalace MATLAB u na počítač BEZ připojení k internetu

- po stažení instalačních souborů pokračujte návodem:
  - o "Manuální instalace a aktivace programu MATLAB bez připojení k internetu"
    - o návod najdete na stránce http://www.humusoft.cz/matlab/support/

## POSTUP STAŽENÍ INSTALAČNÍCH SOUBORŮ Z WEBOVÝCH STRÁNEK MATHWORKS:

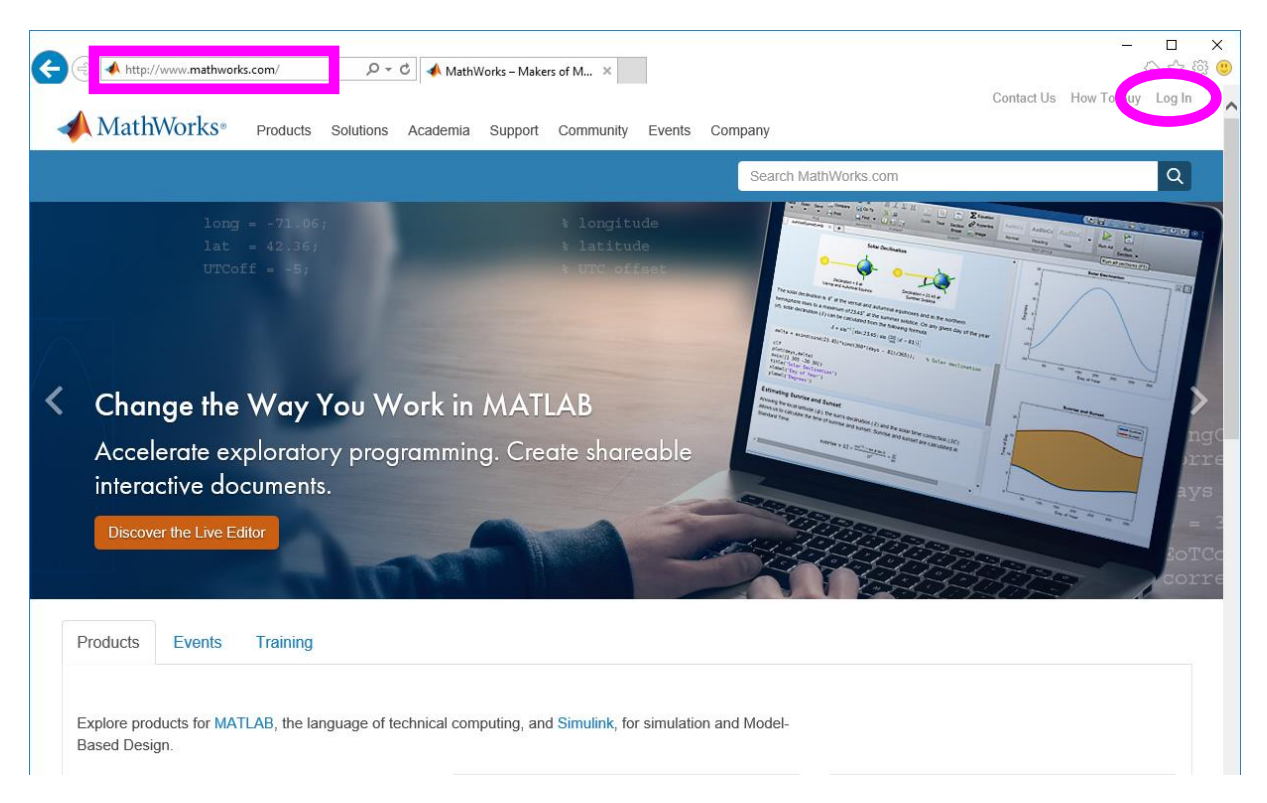

Spusťte internetový prohlížeč (Internet Explorer, Firefox, ...) a jděte na stránky firmy MathWorks – <u>www.mathworks.com</u> . Klikněte na odkaz "Log In" pro přihlášení k Vašemu účtu.

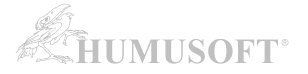

# 📣 MathWorks® MathWorks Account

Log in to your MathWorks Account or create a new one.

#### Log in to your MathWorks Account

| jirkovsky@humusoft.cz |        |
|-----------------------|--------|
|                       |        |
|                       | •      |
| -orgot your password? |        |
| Keep me logged in     |        |
|                       |        |
|                       | Log In |
|                       |        |

#### Zadejte přihlašovací údaje ke svému účtu

Je-li licence registrována na Vaši osobu, přihlašovací údaje jsou automaticky zasílány firmou MathWorks na Váš e-mail. Pokud přihlašovací údaje nemáte, kontaktujte nás (info@humusoft.cz nebo +420 284 011 730).

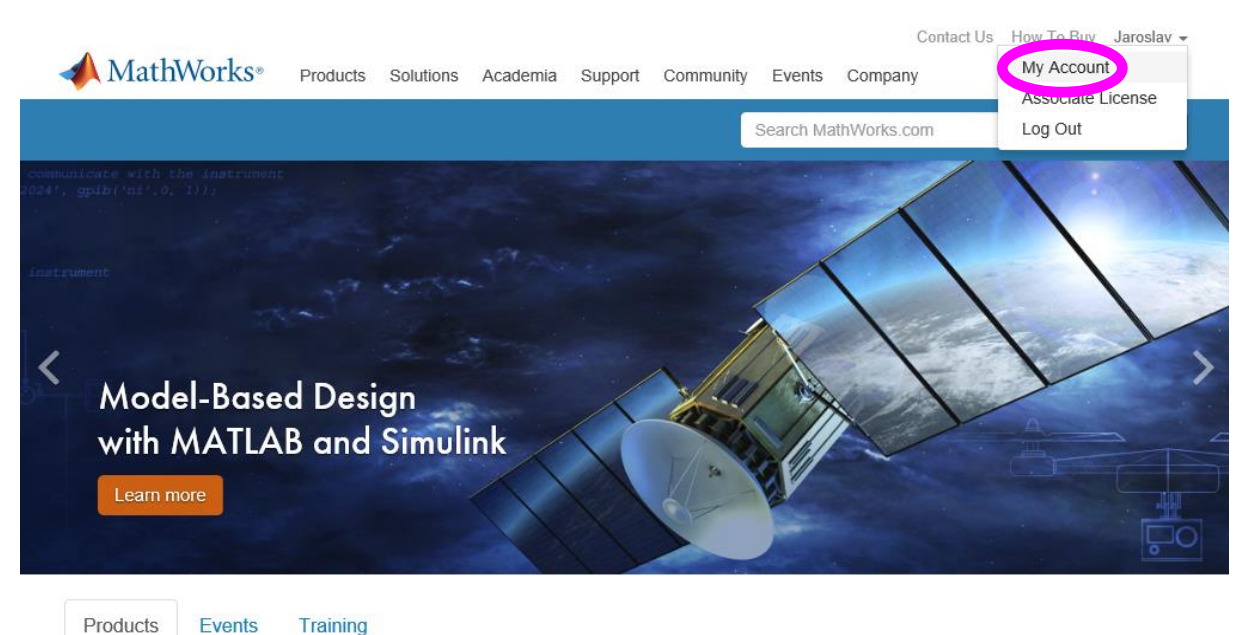

Products Events

Explore products for MATLAB, the language of technical computing, and Simulink, for simulation and Model-Based Design.

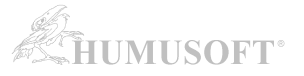

| 📣 Matl       | nWorks∘               | Products  | Solution | is Academia   | Support | Community | Events    | Company      |   |   |   |
|--------------|-----------------------|-----------|----------|---------------|---------|-----------|-----------|--------------|---|---|---|
| MathWo       | orks Acco             | unt       |          |               |         |           | Search Ma | athWorks.com |   |   | Q |
| My Account   | Profile - Quo         | ites Orde | ers Comm | unity Profile |         |           |           |              |   |   |   |
|              | Jaroslav<br>Jirkovsky | I         | My Soft  | ware          |         |           |           |              |   |   |   |
|              | (jirkovsky)           |           | License  | Label         |         | Opti      | on        | Use          |   |   |   |
|              |                       |           | 123456   |               |         | Indiv     | idual     | Staff        | ŧ | * | 1 |
| Service Requ | ests                  |           |          |               |         |           |           |              |   |   |   |
| Bug Reports  |                       |           |          |               |         |           |           |              |   |   |   |

#### Stiskněte ikonu Download u zvolené licence.

### Pozn.:

V případě, že máte k dispozici více licencí, nemusí se všechny zobrazovat zde. Klikněte na *"View additional Licenses or Trials"*. Otevře se seznam všech licencí, kde zvolíte tu, kterou chcete použít, a na stránce vybrané licence kliknete na modré tlačítko *"Download"*.

| Select Release                | R2021b             | I WANT TO: Install Products                    |
|-------------------------------|--------------------|------------------------------------------------|
| R2021a<br>R2020b<br>Show More | ✓ Get MATLAB and S | imulink Products Download for Windows (196 MB) |
|                               |                    | Includes R2021b Update 1<br>(12 Nov 2021)      |

**Zvolte verzi MATLABu, kterou chcete nainstalovat.** Ve výchozím stavu je zvolena nejnovější verze, kterou máte v rámci své licence k dispozici. Pro výběr **starší verze** zvolte z výběru v levém sloupci.

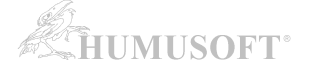

| Product                                          | Platform: Windows 🗸 |
|--------------------------------------------------|---------------------|
| 1 Installer 13.1                                 | Download            |
| MATLAB Distributed Computing Server 6.3          | Download            |
| MATLAB Distributed Computing Server 6.3 (Common) | Download            |
| MATLAB 8.2                                       | Download            |
| 1 MATLAB 8.2 (Common)                            | Download            |
| 3 Simulink 8.2                                   | Download            |
| Simulink 8.2 (Common)                            | Download            |
| Aerospace Blockset 3.12                          | Download            |
| Aerospace Blockset 3.12 (Common)                 | Download            |
| Aerospace Toolbox 2.12                           | Download            |
| Aerospace Toolbox 2.12 (Common)                  | Download            |

Stiskněte tlačítko Download pro všechny zobrazené soubory.

Stáhněte soubor pro Installer a dále pro každý produkt, který budete instalovat, stáhněte oba nabízené soubory. Tedy např. pro MATLAB je třeba stáhnout jak MATLAB (Common) - soubor označený \_common.zip, tak MATLAB - soubor označený dle zvolené platformy např. \_win64.zip.

pozn. administrátor licence může stáhnout též ISO obraz instalačního DVD programu MATLAB zvolením Get ISOs and DMGs v rozbalovacím seznamu "I WANT TO:"

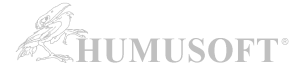

#### **INSTALACE PROGRAMU MATLAB:**

Po dokončení stahování instalačních souborů můžete pokračovat v instalaci programu MATLAB.

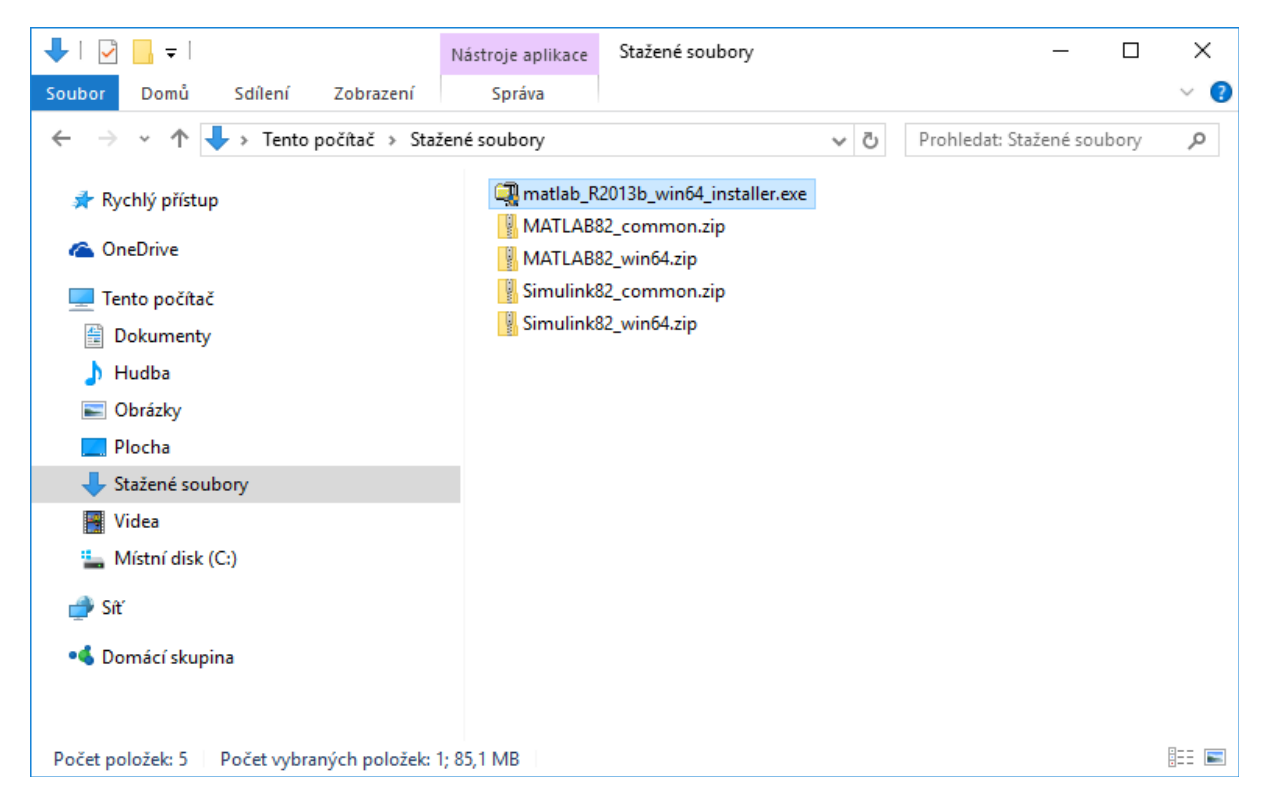

Poklepejte na soubor matlab\_ ... \_installer (zde matlab\_R2013b\_win64\_installer.exe)

| WinZip Self-Extractor - matlab_R2013b_win64_ins                                                   | taller.exe 🗙 |
|---------------------------------------------------------------------------------------------------|--------------|
| To unzip all files in this self-extractor file to the<br>specified folder press the Unzip button. | Unzip        |
| Linzip to folder:                                                                                 | Run WinZip   |
| C:\Users\jirkovsky\Downloads Browse                                                               | Close        |
| ✓ Overwrite files without prompting                                                               | About        |
| ✓ When done unzipping open:<br>.\bin\win64\setup.exe                                              | Help         |
| Urzipping instaliwizandjan                                                                        |              |

Rozbalení instalátoru ...

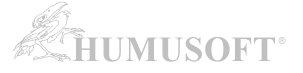

| nstall MathWorks Software<br>his program will install MathWorks products on yo<br><u>ctivate</u> your software.                                                                                                    | our computer. You may also be required to                                                                                                | MATLAB*<br>SIMULINK |
|----------------------------------------------------------------------------------------------------|----------------------------------------------------------------------------------------------------|---------------------|
| Install using the Internet                                                                                                    | Connection Settings                                                                                                    | R2013a              |
| Install without using the Internet<br>MathWorks products are protected by patents (see<br>aws. By entering into the Software License Agreem<br>dditional restrictions on your use of these program<br>listribution may result in civil and criminal penaltie | www.mathworks.com/patents) and copyright<br>ent that follows, you will also agree to<br>1s. Any unauthorized use, reproduction, or<br>s. |                     |
| MATLAB and Simulink are registered trademarks of<br>www.mathworks.com/trademarks for a list of addit<br>ames may be trademarks or registered trademarks                                                                                                    | The MathWorks, Inc. Please see<br>ional trademarks. Other product or brand<br>of their respective holders.                               |                     |

Zahájení instalace ...

Následuje instalační proces. Více informací o instalaci naleznete na stránce: http://www.humusoft.cz/matlab/support/

# Nejčastější způsob instalace licence typu Individual / Designated Computer je popsán v návodu:

"Automatická instalace a aktivace programu MATLAB s připojením k internetu"